# **MAKE - TUTORIAL**

Make & Makefiles are used to automate the compiling of a small to medium project

This session is based on this makefile tutorial:

https://makefiletutorial.com/

Feel free to check it out

# **GETTING STARTED**

\$ unzip /CECI/proj/training/cmake.zip -d .
\$ cd cmake-3.27.9/Step0
\$ make

### BASICS

### A makefile is a bit like a "todo list".

```
target: prerequisite1 prerequisite2
    command1
    command2
    ...
```

Careful with the syntax, makefile uses tabs, not spaces

Make is meant for smart compiling, so it will try to compile only what needs to be. How so ?

# TERMINOLOGY

- **Rule :** a "task" of the makefile
- **Target :** the "name of a rule". It should produce a file with the same name (or be a special rule)
- **Prerequisite :** either the name of an existing file, or the target of a rule to be executed

# TIMESTAMPS

Each file has a (set of) **timestamps** associated to it. Make uses the last time a file has been modified in order to determine if a rule has to be executed.

someExec: file1.c file2.h
gcc file1.c -o someExec

This rule will be executed if :

- There is no file named 'someExec'
- 'file1.c' or 'file2.h' has a timestamp more recent than 'someExec'

# **GOOD PRACTICE**

- You should have one rule per .c/.cc/.cpp/.cxx
- You should have the source file as a prerequisite
- The first rule is the default. Use it as your 'main'
- Write a rule 'clean' that removes all intermediary files (.o)

If no file bearing the name of the target is produced, the target will never be considered "up to date"

Sometimes, that's the point (*e.g.* the 'clean' target)

# **TO GO FURTHER**

Make is very useful and easy to learn. If you are interested, have a look here: https:// makefiletutorial.com/

There are several notions not covered here such as:

- Variables
- Rule templates
- Recursive makes
- Functions
- String formatting

# **CMAKE - TUTORIAL**

CMake documentation:

https://cmake.org/documentation/

Tutorial based on official CMake tutorial:

https://cmake.org/cmake/help/v3.27/guide/tutorial/ A%20Basic%20Starting%20Point.html

### **GETTING STARTED**

1 \$ ml releases/2023b
2 \$ ml CMake GCC

3 \$ cd cmake-3.27.9

# **STEP 1 - BASIC PROJECT**

\$ ls Step1/ CMakeLists.txt TutorialConfig.h.in tutorial.cxx

### We can see three files:

CMakeLists.txt : This is the file read by CMake to build your project

TutorialConfig.h.in : This file is ingested by CMake to produce an actual header file (*i.e.* TutorialConfig.h)

tutorial.cxx : This is the source code of our project

## **CMAKE VERSION**

### Target: CMakeLists.txt (TODO 1)

cmake\_minimum\_required(VERSION <min>[...<policy\_max>])

# Do not set the minimal version of cmake to an arbitrarily low value.

# Set it to the version included in the release you use (2023b)

cmake\_minimum\_required(VERSION 3.27)

# NAME YOUR PROJECT

### Target: CMakeLists.txt (TODO 2)

| 1 | project( <project-name> [<language-name>])</language-name></project-name>                  |
|---|--------------------------------------------------------------------------------------------|
| 2 | project( <project-name></project-name>                                                     |
| 3 | <pre>[VERSION <major>[.<minor>[.<patch>[.<tweak>]]]]</tweak></patch></minor></major></pre> |
| 4 | [DESCRIPTION <project-description-string>]</project-description-string>                    |
| 5 | [HOMEPAGE URL <url-string>]</url-string>                                                   |
| 6 | [LANGUAGES <language-name>])</language-name>                                               |
|   |                                                                                            |

project(Tutorial)

# ADD AN EXECUTABLE

Target: CMakeLists.txt (TODO 3)

```
add_executable(<name>
    [source1]
    [source2 ...])
```

add\_executable(Tutorial tutorial.cxx)

## **BUILD AND RUN**

Build your project

```
$ mkdir build1
$ cmake -S Step1 -B build1
# -S tells cmake where to find the sources
# -B tells cmake where to build the project
$ cmake --build build1
```

#### Run your program

```
$ ./build1/Tutorial 9
The square root of 9 is 3
$ ./build1/Tutorial 10
The square root of 10 is 3.16228
$ ./build1/Tutorial
Usage: ./build1/Tutorial number
```

# STEP1 - SO FAR...

What did we learn ?

- Write a minimal working example of CMakeLists.txt
- Build a project by automatically generating a Makefile

What next?

- Set the version of C++
- Automate variables/macros definition *in the code*

## **NEWER C++ CODE**

### *Target:* tutorial.cxx (TODO 4-5)

18 // convert input to double 19 // TODO 4: Replace atof(argv[1]) with std::stod(argv[1]) 20 const double inputValue = atof(argv[1]);

#### We want to use C++11 features

18 // convert input to double
19 // TODO 4: Replace atof(argv[1]) with std::stod(argv[1])
20 const double inputValue = std::stod(argv[1]);

### Don't forget TODO 5

Try and build your project, now

std::stod() does not exist in C++98

### **UPGRADE C++ VERSION**

### Target: CMakeLists.txt (TODO 6)

11 set(CMAKE\_CXX\_STANDARD 98)
12 set(CMAKE\_CXX\_STANDARD\_REQUIRED True)

set() allows you to set the value of a variable

CMake variables are prefixed by CMAKE\_

11 set(CMAKE\_CXX\_STANDARD 11)

12 set(CMAKE\_CXX\_STANDARD\_REQUIRED True)

Try and build your project

# **IT'S ALL ABOUT VERSIONING**

*Target:* CMakeLists.txt (TODO 7)

Add a version to your project.

project(Tutorial VERSION 1.0)

Now we can use the version as a macro in the rest of the project

# FIRST CONFIGURED (HEADER) FILE

### Target: TutorialConfig.h.in (TODO 8)

### You can use variables defined by CMake at compiletime.

#define Tutorial\_VERSION\_MAJOR @Tutorial\_VERSION\_MAJOR@
#define Tutorial\_VERSION\_MINOR @Tutorial\_VERSION\_MINOR@

First, you need to write a *"template"* of a header file using the @ character to surround the variables you need

# **PRODUCE THE ACTUAL HEADER**

Target: CMakeLists.txt (TODO 9)

configure\_file(<input> <output>
 [N0\_SOURCE\_PERMISSIONS | USE\_SOURCE\_PERMISSIONS
 FILE\_PERMISSIONS <permissions>...]
 [COPYONLY] [ESCAPE\_QUOTES] [@ONLY]
 [NEWLINE\_STYLE [UNIX|DOS|WIN32|LF|CRLF] ])

# Replaces the CMake variables in TutorialConfig.h.in with their value and produce a new file

configure\_file(TutorialConfig.h.in TutorialConfig.h)

Build your project again and inspect the file TutorialConfig.h

# **USE THE GENERATED MACROS**

### *Target:* tutorial.cxx

Include the header (TODO 10)

7 #include "TutorialConfig.h"

Print the version of your program (TODO 11)

| 14 | <pre>std::cout &lt;&lt; argv[0] &lt;&lt; " version: "</pre> |
|----|-------------------------------------------------------------|
| 15 | << Tutorial_VERSION_MAJOR << "."                            |
| 16 | << Tutorial_VERSION_MINOR << std::endl;                     |

### Now try and compile your project

# ALLOW CMAKE TO SEE THE HEADER FILE

*Target:* CMakeLists.txt (TODO 12)

target\_include\_directories(<target> [SYSTEM] [AFTER|BEFORE]
 <INTERFACE|PUBLIC|PRIVATE> [items1...]
 [<INTERFACE|PUBLIC|PRIVATE> [items2...] ...])

# STEP 2 - LIBRARIES AND SUBPROJECTS

# Our project is now (a bit) larger and includes a library we are developing.

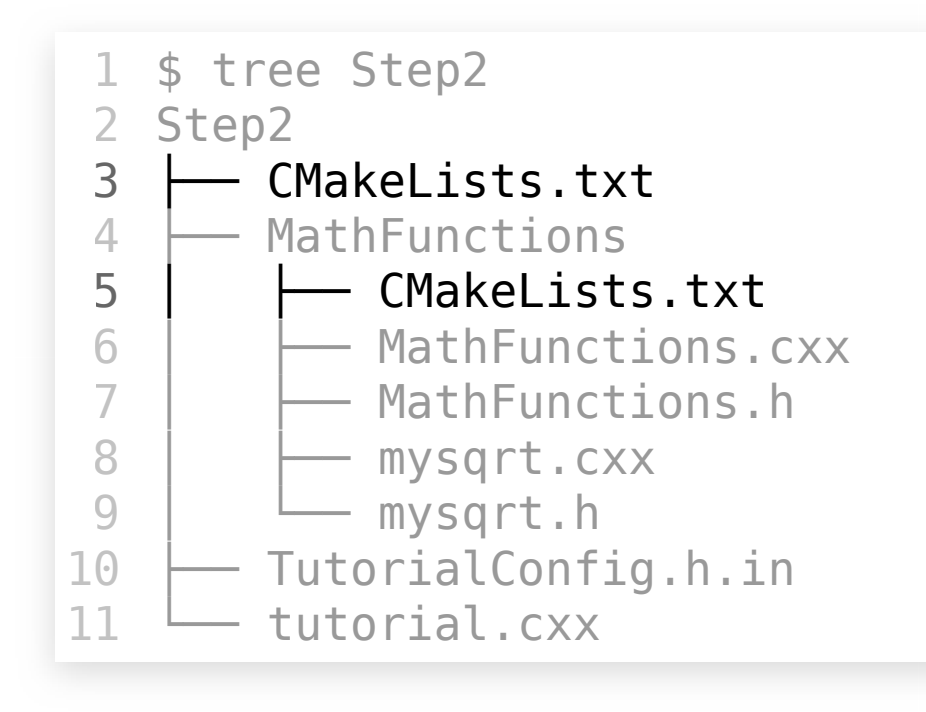

# **ADD A LIBRARY**

### Target: MathFunctions/CMakeLists.txt (TODO 1)

add\_library(<name> [STATIC | SHARED | MODULE]
 [EXCLUDE\_FROM\_ALL]
 [<source>...])

add\_library(MathFunctions MathFunctions.cxx mysqrt.cxx)

You can think of add\_library() as an extension of add\_executable() already present in your project...

... But cmake needs to:

- Know where to find the library
- Know how to link the library

# **INCLUDE A LIBRARY**

### *Target:* CMakeLists.txt (TODO 2-3)

add\_subdirectory(MathFunctions)

"Make cmake aware" of a directory containing sources

Add the include directory to the search paths of cmake (where are the headers of the library)

### **USE OUR LIBRARY IN OUR PROJECT**

### *Target:* tutorial.cxx (TODO 4-5)

#include "MathFunctions.h"

const double outputValue = mathfunctions::sqrt(inputValue);

Try and build your project

What causes "Undefined references" ?

Functions declared in a header are used, but the linker cannot find them

How to deal with them?

Tell the linker it has to link the library

# LINK THE LIBRARY

A compiler builds a project in two steps:

- Translating source code to binary
- Linking together the "binary parts" of the program

*Target:* CMakeLists.txt (TODO 6)

target\_link\_libraries(Tutorial PUBLIC MathFunctions)

Tell cmake to link the library to our project

# STEP2 - SO FAR ...

What did we learn?

- A cleaner way to organise more complex projects
- How to develop a library for our project
- A better understanding of the compiling process
  - Translate
  - Link

### What next?

- Define compile-time options
- Conditionals in cmake

# **DEFINE AN OPTION**

#### Target: MathFunctions/CMakeLists.txt (TODO 7)

option(<variable> "<help\_text>" [value])

option(USE\_MYMATH "Whether or not to use MathFunctions implementation" ON)

Pro-tip: Level up your game using ccmake (instead of cmake)

\$ ccmake -S Step2/ -B build2/ \$ cmake --build build2/

# **EXPORT CMAKE OPTIONS IN C/C++**

Target: MathFunctions/CMakeLists.txt (TODO 8)

target\_compile\_definitions(<target>
 <INTERFACE|PUBLIC|PRIVATE> [items1...]
 [<INTERFACE|PUBLIC|PRIVATE> [items2...])

The macro USE\_MYMATH is defined in the code only if it is ON

# **USE CMAKE OPTIONS IN C/C++**

### Target: MathFunctions/MathFunctions.cxx (TODO 9-11)

```
4 #include <cmath>
```

```
7 #ifdef USE_MYMATH
8 #include "mysqrt.h"
9 #endif
```

```
16 #ifdef USE_MYMATH
17 return detail::mysqrt(x);
18 #else
19 return std::sqrt(x);
20 #endif
```

# SKIP UNNECESSARY COMPILING

# Make CMake compile MathFunctions/mysqrt.cxx only when we actually use it

### Target: MathFunctions/CMakeLists.txt (TODO 12-14)

```
6 add_library(MathFunctions MathFunctions.cxx)
```

```
13 if (USE_MYMATH)
14 target_compile_definitions(MathFunctions
15 PRIVATE "USE_MYMATH")
16
17 add_library(SqrtLibrary STATIC mysqrt.cxx)
18 target_link_libraries(MathFunctions PUBLIC SqrtLibrary)
19 endif()
```

# **TO GO FURTHER...**

Now you know how to add a library to your project... but you need to specify some include/link paths in the "main" CMakeLists.txt. You know your own code, so you know what paths to add.

CMake allows to automatically add those paths when including a library in the main CMake.

If you are interested, Step3 covers this subject, head to the official tutorial to learn about it

https://cmake.org/cmake/help/v3.27/guide/tutorial

# **STEP2 - EXTENDED**

# What if we wanted to use a library installed on the cluster ?

### Let's say Eigen/3.4.0

### Target: MathFunctions/CMakeLists.txt (TODO 15-16)

5 find\_package(Eigen3 3.4 REQUIRED)

22 else()
23 target\_link\_libraries(MathFunctions PUBLIC Eigen3::Eigen)

## **BUILD YOUR PROJECT**

#### As usual :

\$ rm -rf build2/ # (optional) remove the build directory
\$ ccmake -S Step2/ -B build2/

ccmake fails to configure our project !

\$ ml Eigen # load Eigen3 module
\$ ccmake -S Step2/ -B build2/
\$ cmake --build build2/

# **USE EIGEN3 IN THE C++ CODE**

*Target:* MathFunctions/MathFunctions.cxx

Include Eigen and iostream (TODO 17)

# Play around with Eigen and compute the square root (TODO 18)

```
24 Eigen::Array<double, 2, 2> arr;
25 arr << x, x+1, x+2, x+3;
26 std::cout << "Testing with Eigen. arr :" << std::endl << ar
27 std::cout << "Testing with Eigen. first row : " << arr(0, E
28 std::cout << "Testing with Eigen. first column :" << std::e
29 std::cout << "Testing with Eigen. arr.sqrt() :" << std::enc
30 return arr.sqrt()(0, 0);
```

# STEP 5 - INSTALLING AND TESTING

So far, we were running the program by directly executing the binary produced in the build directory

What if we'd like to keep things a bit cleaner and install the program in another directory ?

What about a program that you can call from anywhere, like you would for any other program (python, ls, cmake, vim, nano, *etc.*)

# HOW DOES LINUX RUN PROGRAMS?

Unix-like systems need to "see" your program.

So you must move them in one of the directories linux "looks into", they are collectively called the **PATH** 

\$ echo \$PATH
[... lots of paths separated by colons ...]

BTW, this is how lmod works. It changes the value of PATH to load or unload modules on the fly without the need to install them

# WHERE TO INSTALL OUR PROGRAM ?

You can install it locally in your home ~/.local/

```
$ tree ~/.local/
   /home/ulb/operations/npotvin/.local/
 2
       bin
 3
 4
        └── Tutorial
 5
       include
 6
           MathFunctions.h
 7
           TutorialConfig.h
       lib
8
 9

    libMathFunctions.a

          — libSqrtLibrary.a
10
       share
11
```

# TELL CMAKE WHAT TO DO WITH THE LIBRARY

Target: MathFunctions/CMakeLists.txt (TODO 1-2)

set(installable\_libs MathFunctions tutorial\_compiler\_flags)

```
if(TARGET SqrtLibrary)
    list(APPEND installable_libs SqrtLibrary)
endif()
```

install(TARGETS \${installable\_libs} DESTINATION lib)
install(FILES MathFunctions.h DESTINATION include)

# TELL CMAKE WHAT TO DO WITH THE MAIN PROGRAM

### Target: CMakeLists.txt (TODO 3-4)

install(TARGETS Tutorial DESTINATION bin)

install(FILES "\${PROJECT\_BINARY\_DIR}/TutorialConfig.h"
 DESTINATION include
 )

# **INSTALL YOUR PROGRAM**

First, configure and build:

```
$ mkdir build5
$ ccmake -S Step5/ -B build5/
$ cmake --build build5/
```

#### Be careful to configure the right install path.

# Your program has been built successfully, it is now time to install it.

\$ cmake --install build5/

As simple as that

# STEP5 - SO FAR ...

We have learned :

- How to run a program from anywhere
- How to install a program after build

To go further, you can have a look to step 9 the official tutorial to package an installer

What's next?

- Add some tests to your code
- Automate testing

### FIRST DUMMY TESTS

### *Target:* CMakeLists.txt (TODO 5-8)

48 enable\_testing()

52 add\_test(NAME Runs COMMAND Tutorial 25)

### Ok, but how do we check the output?

58 add\_test(NAME StandardUse COMMAND Tutorial 4)

59 set\_tests\_properties(StandardUse

60 PROPERTIES PASS\_REGULAR\_EXPRESSION "4 is 2")

65 add\_test(NAME Usage COMMAND Tutorial)

66 set\_tests\_properties(Usage

67 PROPERTIES PASS\_REGULAR\_EXPRESSION "Usage:.\*number")

# **TEST YOUR PROGRAM**

\$ cmake --build build5/ && ctest --test-dir build5/ Internal ctest changing into directory: /home/ulb/operations/ npotvin/cmake-3.27.9-tutorial-source/build5 Test project /home/ulb/operations/npotvin/cmake-3.27.9-tutori al-source/build5

|                  | Start 1:   | Runs                           |        |      |     |
|------------------|------------|--------------------------------|--------|------|-----|
| 1/3              | Test #1:   | Runs                           | Passed | 0.00 | sec |
|                  | Start 2:   | StandardUse                    |        |      |     |
| 2/3              | Test #2:   | StandardUse                    | Passed | 0.00 | sec |
|                  | Start 3:   | Usage                          |        |      |     |
| 3/3              | Test #3:   | Usage                          | Passed | 0.00 | sec |
|                  |            |                                |        |      |     |
| 100 <sup>9</sup> | 🛛 tests pa | assed, 0 tests failed out of 3 |        |      |     |

Try with a test that will fail, see the output

### **CMAKE FUNCTION**

#### Target: CMakeLists.txt

```
70 function(do_test target arg result)
71 add_test(NAME Comp${arg} COMMAND ${target} ${arg})
72 set_tests_properties(Comp${arg}
73 PROPERTIES PASS_REGULAR_EXPRESSION ${result}
74 )
75 endfunction()
```

```
77 do_test(Tutorial 4 "4 is 2")
78 do_test(Tutorial 9 "9 is 3")
79 do_test(Tutorial 5 "5 is 2.236")
80 do_test(Tutorial 7 "7 is 2.645")
81 do_test(Tutorial 25 "25 is 5")
82 do_test(Tutorial -25 "-25 is (-nan|nan|0)")
83 do test(Tutorial 0.0001 "0.0001 is 0.01")
```

# MORE ADVANCED TESTING ? (1/2)

What if we wanted to use C/C++ code to test parts of our project ?

1. Write your test as an executable

- 2. Add your executable in CMake
- 3. Add tests using your new executable

add\_executable(TestThings testThings.cxx)
add\_test(NAME TestThing1 COMMAND TestThings arg1)
add\_test(NAME TestThing2 COMMAND TestThings arg2)

# MORE ADVANCED TESTING ? (2/2)

What if we do not want to compile the test targets every time ?

1. Use CMake options

- 2. Add test targets in a if-then-else block
- 3. Switch the test option ON/OFF depending on your needs

### See ? you know enough to be autonomous

# **TO GO FURTHER**

From here you can use a testing dashboard to monitor your tests (Step 6 of the official tutorial).

You can experiment with other test frameworks (doctest, gtest, CxxTest, *etc.*).

Build and test as github actions.